# **Process e-Claims**

Electronic claims (e-Claims) provide a fast turnaround of your rebate claims without time-consuming data entry or the expense of EDI programming. E-Claims also offer helpful Excel reports allowing a review of rebate activity and quick focus on any rebate errors.

This document provides the steps to:

- Register for e-Claims
- Upload an e-Claim
- Review e-Claim reports
- Resolve Discrepancies

#### **Register for e-Claims**

- 1. Complete and return the e-Claim Request.
  - a. Copy and paste the following link into your browser:

http://www.eaton.com/distributors

b. Click Electronic Invoicing, Credit Memos and Rebates.

| Powering Business Worldwide                         |  |
|-----------------------------------------------------|--|
| ELECTRICAL - USA                                    |  |
| Products and Services                               |  |
| How to Buy                                          |  |
| Support                                             |  |
| Market Solutions                                    |  |
| News and Events                                     |  |
| Contact Us                                          |  |
| ▶ Distributors                                      |  |
| Distributor Resource Center                         |  |
| E-Commerce                                          |  |
| Electronic Invoicing, Credit 📕<br>Memos and Rebates |  |

- c. Under Registration Forms, click e-Claim Setup Request form (US users).
- d. Complete e-Claim Request form.
- e. Click Submit.

Note: Allow up to 48 hours for processing and receipt of your Sender ID and Excel Report Macro.

- 2. Compile your test file.
  - a. Copy and paste the following link into your browser:

http://www.eaton.com/distributors

- b. Click Electronic Invoicing, Credit Memos and Rebates
- c. Under Training and Tools, click e-Claims Format (xls) (US users).
- d. Click Open.
- e. Type Sender ID in cell A1 on the spreadsheet
- **f.** Complete all required fields in the e-Claim Format spreadsheet, as shown below.

| Distributor·ID¤          | o         | 0    | ۰¤             | ı               | ı           | ı          | ۵          | ٥           | ı           |
|--------------------------|-----------|------|----------------|-----------------|-------------|------------|------------|-------------|-------------|
|                          |           |      |                |                 |             |            |            |             |             |
|                          | Dist·Inv· |      |                |                 |             | Claim      |            |             | Customer    |
|                          | Date      |      | Product-ID-or- | End-Cust-Vista- | Dist-Vista- | Amt        | File-Cost- | Quote Cost  | Reference-  |
| Distributor's Invoice #0 | mm/dd/yy¤ | Qty¤ | NAED/UIC·NO.¤  | #·T SP·ID¤      | Cust #0     | (optional) | (optional) | (optional)¤ | (optional)¤ |

- 3. Save the spreadsheet.
- 4. Email the test file to E-ClaimSetup@eaton.com.
- 5. In the Subject line, type your Sender ID and "Test File".

#### Upload an e-Claim

- 3. Login to VOTW.
- 4. Click the **Other Functions** drop-down menu.
- 5. Select Rebates. The Rebates window displays.
- 6. Select **Upload an e-Claim** from the **Action** drop down menu.

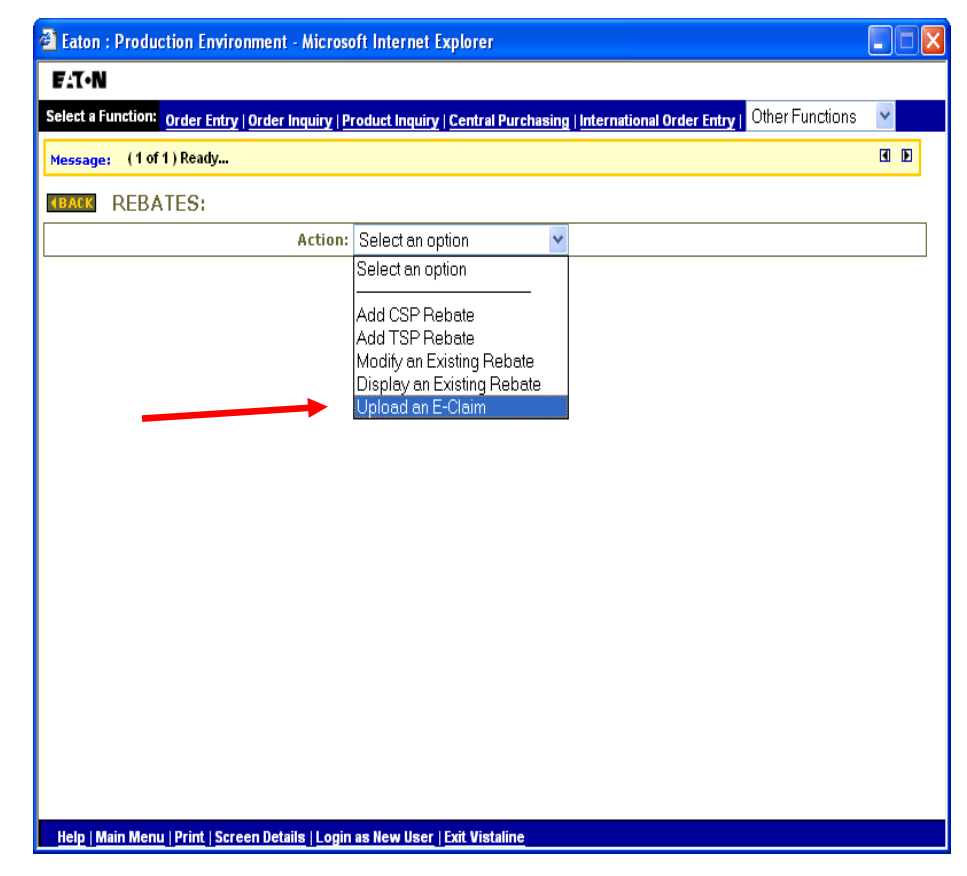

The Rebates: e-Claim Upload window displays.

| Eaton Electrical Sector - Microsoft Internet Explo                                                                                                    | rer 🔲 🗖 🖉                                                                                                    |
|----------------------------------------------------------------------------------------------------|----------------------------------------------------------------------------------------------------|
| Fit•N                                                                                                    |                                                                                                    |
|                                                                                                    |                                                                                                    |
| Message: (1 of 1) Ready                                                                                                    | <b>[</b> ]                                                                                                   |
| (BACK REBATES: E-CLAIM UPLOAD                                                                                                    |                                                                                                    |
| Attach File:                                                                                                    | Browse                                                                                                    |
|                                                                                                    | RESET SEND TO VISTA                                                                                          |
| Depending on the number of claims in your file the up<br><b>Please DO NOT CLOSE this window</b> until you rec<br>your claim was successfully processed.<br>You can continue to work in the main VOTW window | pload could take up to 5 minutes.<br>eive a confirmation in the above message area that<br>w while you wait. |
|                                                                                                    |                                                                                                    |
| <u>Help   Print   Screen Details</u>                                                                                                    |                                                                                                    |

7. Click **Browse** to select an e-Claims file on or available from your PC, or type in the path and name of the file.

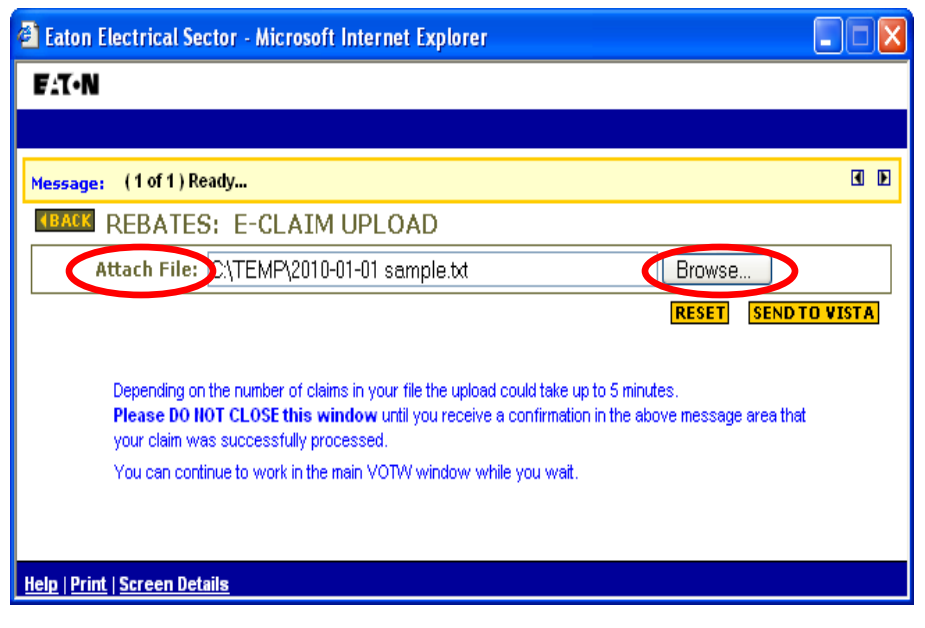

8. Click Send to Vista.

The message at the top of the screen will indicate whether the file is loading or there is an error and the file could not be received. Once the file is successfully sent to VISTA, you will receive the following message: "Your claim was successfully sent to VISTA". Do not close the window until you see this message.

| Eaton Electrical Sector - Microsoft Internet Explorer                                                                                                    |          |
|----------------------------------------------------------------------------------------------------|----------|
| F.T.N                                                                                                    |          |
|                                                                                                    |          |
| Message: Your claim was successfully sent to Vista.                                                                                                    |          |
| (BACK REBATES: E-CLAIM UPLOAD                                                                                                    |          |
| Attach File: Browse                                                                                                    |          |
| RESET                                                                                                    | TO VISTA |
| Depending on the number of claims in your file the upload could take up to 5 minutes.<br>Please DO NOT CLOSE this window until you receive a confirmation in the above message area that<br>your claim was successfully processed. | at       |
| You can continue to work in the main YOTVY window while you wait.                                                                                                    |          |
|                                                                                                    |          |
| Help   Print   Screen Details                                                                                                    |          |

Note: Once your e-Claim(s) are loaded into VISTA, a summary report of the record count and total dollars received will be sent in Word format to your company's designated e-mail address.

| REPT: DR8440P0<br>DATE: 02/01/11 |          | EDI FEED      | EATON CORPORATION<br>TOTALS BY CHECK- XYZ Supply | PAGE: 1<br>TIME: 01:13PM |
|----------------------------------|----------|---------------|--------------------------------------------------|--------------------------|
| CHECK<br>NUMBER                  | EXTENDED | LINE<br>ITEMS | DIST CLAIM<br>REF NUM                            |                          |
| 110201BJ ELEC                    | 7164.24  | 255           |                                                  |                          |
| TOTAL                            | 7164.24  | 255           |                                                  |                          |
|                                  |          |               |                                                  |                          |

## **Review e-Claim Reports**

Four separate reports will be sent in individual messages. The files will be in .csv format and must be formatted using the Excel Report macro.

Note: The Excel Macro is available on VOTW (Menu > Other Functions > Macros) or it can be sent to the user by their Rebate Specialist.

- Rebate Credit Detail Report is an overall description of what was sent via e-Claim. The report includes: Claim ID, Item number, Claim Amount (if provided by customer), End Customer Information and Credit Memo Number. The Sales ID and District Manager information is included in case the customer needs to discuss an error with Sales.
- Rebate Credit Summary By Distributor report includes: Distributor Vista Number, Claim ID and Credit Memo Number/Invoice Number and Amount of Credit issued or Amount Owed By Customer (if Contra Claim).

| DISTRIBUTOR<br>NUMBER | CLAIM<br>ID | CREDIT<br>MEMO<br>NUMBER | CREDIT<br>MEMO<br>AMOUNT | DISTR<br>TOTAL |
|-----------------------|-------------|--------------------------|--------------------------|----------------|
|                       |             |                          |                          |                |
| 000001                | X13CN       | 32100001                 | 11003.74                 |                |
| 000001                |             |                          |                          | 11003.74       |
| 000001                | X13CN       | 32100002                 | 3546.14                  |                |
| 000001                |             |                          |                          | 3546.14        |
| 000002                | X13CQ       | 32100003                 | 1473.11                  |                |
| 000002                |             |                          |                          | 1473.11        |
| 000003                | X13CR       | 32100004                 | 2633.79                  |                |
| 000003                |             |                          |                          | 2633.79        |
| 000004                | X13CS       | 32100005                 | 7123.15                  |                |
| 000004                |             |                          |                          | 7123.15        |
| 000005                | X13CT       | 32100006                 | 7101.28                  |                |
| 000005                |             |                          |                          | 7101.28        |
|                       |             | GRAND<br>TOTAL           | 32881.21                 | 32881.21       |

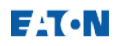

Note: Multi-branch distributors can easily use this summary by branch for internal accounting purposes. Total amount by distributor will be bolded in blue.

Note: Credit Memo and amount must be referenced on your check remittance.

3. Rebate Credit Summary by End Customer report includes: End Customer Vista Number, Name, Eaton's Approved Amount, Claim Amount (if included in the e-Claim), and variance. This report is for the customer to check if there is an end customer with CSP pricing issues that they will derive from the Detail Report.

| END<br>CUST | NAME                            | REBATE<br>EXT | CLAIM<br>AMOUNT | VARIANCE |
|-------------|---------------------------------|---------------|-----------------|----------|
|             |                                 |               |                 |          |
| 100000      | RITZ ELECTRIC                   | 6.30          | 4.18            | -2.12    |
| 200000      | GIZMO RESI SERVICES             | 417.02        | 418.75          | 1.73     |
| 300000      | SMITH ELECTRICL<br>CONSTRUCTION | 1158.57       | 1305.69         | 147.12   |
|             | TOTALS                          | 1581.89       | 1728.62         | 146.73   |

Note: Variance by end customer can highlight whether discrepancies are specific to one particular CSP or across the board for all customers.

- 4. Duplicate Rebate Items/10K Line Item Reject report includes details of transactions rejected.
- Contact your Eaton Rebate Specialist to discuss claim rejections or call the Rebate Support line at 1-888-774-1771.
- Fax the original, unaltered copy of the referenced invoice to Rebate Audit Group (412) 893-2121 for **Over \$10K Item Rejections**.

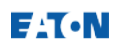

## **Resolve Discrepancies**

Every effort is made to provide correct Price Authorizations, however rejections will occur. Below are tips for resolving errors in a timely manner.

- Reference each Credit Memo Number for its respective amount as outlined on the Rebate Credit Summary by Distributor report.
- Review e-Claim spreadsheets promptly to present errors on subsequent claims.
- Contact your local Eaton Field Sales Representative regarding the error codes in Table 1:

Table 1: Error Codes

| Error Code | Description                                      |
|------------|--------------------------------------------------|
| 6184       | No CSP agreement found                           |
| 6231       | Product not eligible for rebate on claim date    |
| 6233       | CSP agreement is cancelled                       |
| 6234       | CSP authorization is not approved by C-H         |
| 6235       | CSP rebate authorization has expired             |
| 6236       | Item not included on CSP                         |
| 6250       | No TSP agreement found for this customer         |
| 6252       | TSP authorization has expired                    |
| 6253       | Item not included in TSP price authorization     |
| 6263       | Purchase price is less than authorized price     |
| 6264       | Rebate multiplier > or += stock multiplier       |
| 6268       | Both rebate price and multiplier equal 0         |
| 6375       | CSP authorization has expired                    |
| 6377       | No CSP authorization exists on rebate claim date |

- Contact the Rebate Support Line at 1-888-774-1771 to:
  - g. Discuss all other Error Codes
  - Coordinate release of additional credit following confirmation of CSP/TSP modifications from Field Sales. Reference the Claim ID/Item involved.
- For any other questions/issues, send an email to

<u>e-Claimsetup@eaton.com</u>. Include your Sender ID and a brief description of the issue (include Claim ID/Item).

*Note: For further assistance, contact Eaton's Electrical Sector Enterprise Support at 1-800-468-1705, option 3.*